## **Override Inherited Controls**

When an entity or entity collection inherits two or more of the same controls/subcontrols rather than accepting the auto-subscribed results, you can choose the winning control/subcontrol on your own.

## To override an inherited control:

- 1. In the RiskVision application, go to Assessments > Assessments. The Assessments page is displayed.
- 2. Select an assessment to open its details page and click the **Propagation** tab to display the **Inherited Controls Details**.

| Assessment Details | Entity Details | Propagation                                                                                                    |                                        |               |              |            |                    |  |  |  |  |
|--------------------|----------------|----------------------------------------------------------------------------------------------------|----------------------------------------|---------------|--------------|------------|--------------------|--|--|--|--|
|                    | 🚺 Date         | Date and Time of Last Update* 2014-02-03 16:30:03                                                                                                    |                                        |               |              |            |                    |  |  |  |  |
|                    | 🚺 * Th<br>auto | * The date and time of last updated is the date and time that the assessment has been updated. Assessment propagation is automatically updated when survey questions are answered and when assessments are added to or deleted from program. |                                        |               |              |            |                    |  |  |  |  |
|                    | 🚺 ** A<br>sele | ** A check mark indicates that multiple results are being inherited for the same subcontrol. To change the winning subcontrol, select the subcontrol and hit the "Show Details" button.                                                      |                                        |               |              |            |                    |  |  |  |  |
| Inherited Controls | ted Controls   |                                                                                                    |                                        |               |              |            |                    |  |  |  |  |
| Direct Controls    | 1-1 of 1       | 1-1 of 1                                                                                                    |                                        |               |              |            |                    |  |  |  |  |
| Propagated Resul   | ts Revoke      | Revoke Inherited Results Show Details                                                                                                    |                                        |               |              |            |                    |  |  |  |  |
|                    | Con            | trol/Subcontrol 🤜                                                                                                    | <ul> <li>Originating Source</li> </ul> | Direct Source | Туре         | Compliance | Multiple Results** |  |  |  |  |
|                    | 4.1<br>sec     | Assessing<br>urity risks                                                                                                    | N/A                                    | N/A           | N/A          | N/A        | N/A                |  |  |  |  |
|                    | 4.1.<br>ass    | 1 Risk<br>essments                                                                                                    | N/A                                    | N/A           | N/A          | N/A        | N/A                |  |  |  |  |
|                    | 🔲 Ris          | k assessment                                                                                                    | parent2                                | parent2       | Inter-System | 40.0       | 1                  |  |  |  |  |

3. Check the box next to the control/subcontrol for which you would like to select a winning control, and then click **Show Details**. The **Inherited Controls Details** dialog appears.

| Inherited Controls Details |               |                   |               |                |            |                             |  |  |  |  |
|----------------------------|---------------|-------------------|---------------|----------------|------------|-----------------------------|--|--|--|--|
| 1-2 of 2<br>Select Winni   | ng Control    |                   |               | Filter by - Sl | how all -  | <ul> <li>Refresh</li> </ul> |  |  |  |  |
| Subcontr                   | ol • Or<br>So | iginating<br>urce | Direct Source | Туре           | Compliance | Winning Control             |  |  |  |  |
| 🔘 Riskass                  | essment       | parent2           | 37793 parent2 | Inter-System   | 40.0       | 1                           |  |  |  |  |
| 🔘 Riskass                  | essment       | Parent1           | 37793 Parent1 | Inter-System   | 40.0       | N/A                         |  |  |  |  |

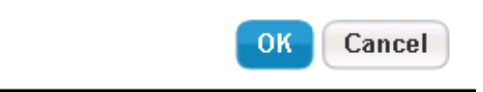

- 4. Choose a control/subcontrol instance, and click Select Winning Control.
- 5. A message to confirm the selection of winning control appears. Click **OK** to select the winning control.
- 6. Click **OK** to exit the **Inherited Controls Details** dialog. The newly-created winning control has overridden the inherited control/subcontrol.